| 🖀 DGAJ - Requerimentos - Microsoft Internet Explorer                             |                               |
|----------------------------------------------------------------------------------|-------------------------------|
| Ejcheiro Editar Ver Favoritos Ferramentas Ajuda                                  | A                             |
| 🕞 Retroceder 🝷 🕤 🔹 👔 🏠 🔎 Procurar 🌟 Favoritos 🚳 Multimédia 🤣 🍛 - 😓 🗔 🤽           |                               |
| Endereço 🕘 http://oramovim.dgaj.mj.pt:8004/OA_HTML/movim/index.jsp               | 💙 🔁 Ir para 🛛 Hiperligações 🌺 |
| Y - 🖉 Search Web 🗸 🚍 - 🛛 🖂 Mail 🕞 🎯 My Yahoo! 💖 Personals 🕘 🏠 LAUNCH 🦂 Sign In 🕞 |                               |
|                                                                                  | ~                             |
| ORACLE                                                                           |                               |
| Entrar em Sessão                                                                 |                               |
|                                                                                  |                               |
| Bem-∨indo à introdução de requerimentos                                          |                               |
|                                                                                  |                               |
| Introduza o nome de utilizador e a senha para entrar em sessão                   |                               |
|                                                                                  |                               |
|                                                                                  |                               |
|                                                                                  |                               |
| ministério da justiça                                                            |                               |
| DIRECÇÃO-GERAL DA ADMINISTRAÇÃO DA JUSTIÇA                                       |                               |
|                                                                                  |                               |
|                                                                                  |                               |
|                                                                                  |                               |
| * Nome de Utilizador                                                             |                               |
| * Senha                                                                          |                               |
|                                                                                  | Entrar em Sessão              |
|                                                                                  | Endereni ocoodo               |
|                                                                                  |                               |
|                                                                                  |                               |
|                                                                                  |                               |
|                                                                                  |                               |
|                                                                                  | ~                             |
| 2 Concluído                                                                      | 🧐 Intranet local              |

#### PÁGINA INICIAL:

O Nome de Utilizador é sempre o Número Mecanográfico.

Na primeira utilização a senha é 12345, sendo, obrigatoriamente, alterada na primeira utilização .

#### MENU PRINCIPAL

| 🚰 DGAJ - Micros         | oft Internet Explorer                                                    | - 8 🛛                |
|-------------------------|--------------------------------------------------------------------------|----------------------|
| Eicheiro Editar         | Ver Favoritos Ferramentas Ajuda                                          | <b></b>              |
| 승 Retroceder 🝷          | · 💿 - 🖹 😰 🏠 🔎 Procurar 👷 Favoritos 🔮 Multimédia 🍪 😒 - چ 🚍 🛄 🦓            |                      |
| Endereço 🕘 http://      | /oramovim.dgaj.mj.pt:8004/OA_HTML/movim/menu.jsp                         | para Hiperligações » |
| <b>`Y!</b> - <i>C</i> - | Search Web 🚽 📑 🛛 🖂 Mail 👻 🎯 My Yahoo! 💖 Personals 👻 🖇 LAUNCH 👻 Sign In 👻 |                      |
|                         | Requerimento de Movimento<br>MINISTÉRIO DA JUSTIÇA Oficiais de Justiça   | ~                    |
|                         | Criar Requerimento Movimentação<br>Editar Requerimentos Pendentes        |                      |
|                         | Visualizar Requerimentos Previamente Submetidos                          |                      |
|                         | Alterar Ordem de Preferência                                             |                      |
|                         | Histórico de Requerimentos                                               |                      |
|                         |                                                                          |                      |
|                         |                                                                          |                      |
|                         |                                                                          |                      |
|                         |                                                                          |                      |
|                         |                                                                          |                      |
|                         |                                                                          |                      |
|                         |                                                                          |                      |
|                         | Menu Princinal   Sair                                                    |                      |
|                         | © Copyright DGAJ 2004                                                    | ~                    |
| <b>e</b>                | Sintrane Sintrane                                                        | et local             |

### ÉCRAN DE PREENCHIMENTO

| 🗿 Movimento d   | e Oficiais de Justiça - Microsoft Internet Explorer                                                 |                                                                                | - 7 🛛           |
|-----------------|----------------------------------------------------------------------------------------------------|--------------------------------------------------------------------------------|-----------------|
| Eicheiro Editar | <u>V</u> er Fav <u>o</u> ritos Ferramen <u>t</u> as Aj <u>u</u> da                                  |                                                                                |                 |
|                 | 🔹 🕑 🕤 📓 🚮 🔎 Procurar   👷 Favoritos 🍳                                                                | 🕅 Multimédia 🛛 🔗 + 🌺 🖃 🛄 🦓                                                     |                 |
| Endereço 🙆 http | ://oramovim.dgaj.mj.pt:8004/OA_HTML/movim/movim.jsp                                                 | 💌 🄁 Ir para                                                                    | Hiperligações » |
| Y! - @-         | Search Web 🕞 🖬 🖛 🖂 Mail 👻 🚳 M                                                                       | y Yahoo! 🕐 Shopping 👻 🌮 Personals 👻 🚳 LAUNCH 👻 Sign In 👻                       |                 |
|                 | MINISTÉRIO DA JUSTIÇA<br>DIRECÇÃO-GERAL DA ADMINISTRAÇÃO DA JUSTIÇA                                 | Requerimento de Movimento<br>Oficiais de Justiça                               | <u>^</u>        |
|                 | Os dados pessoais condicionante                                                                     | <b>Aviso:</b><br>s do movimento serão actualizados em tempo útil.              |                 |
|                 |                                                                                                    | Dados Pessoais                                                                 |                 |
|                 | Nome Completo :<br>Morada :<br>Telefone(s) :                                                        |                                                                                |                 |
|                 | Categoria Efectiva :Escrivão Adjunto<br>№ Mecanográfico: A1<br>Tribunal/ Serviço : Vila Franca Xira | Classificação de Serviço<br>- Nota:<br>- Categoria :<br>- Data de Homologação: |                 |
|                 |                                                                                                    | Requerimento                                                                   |                 |
|                 | Tipo de acto requerido:                                                                             | ·<br>Pretende Manter a Comissão/Requisição 🗌<br>Categoria Requerida :          |                 |
|                 |                                                                                                    | Gravar Voltar                                                                  |                 |
|                 | <u>Me</u><br>-                                                                                      | nu Principal   Sair                                                            | <b>•</b>        |
| Concluído 🕘     |                                                                                                    | Sintranet local                                                                |                 |

#### O utilizador deve confirmar se os dados estão correctos, devendo contactar os serviços da DGAJ em caso de o não estarem.

| Movimento :      | de Oficiais de Justica - Microsoft Internet Explorer                                                                                                    |                      |
|------------------|----------------------------------------------------------------------------------------------------|----------------------|
| Eicheiro Editar  | Ver Favgritos Ferramentas Ajuda                                                                                                    |                      |
| G Retroceder     | 🔹 💿 - 🖹 🗟 🏠 🔎 Procurar 🤺 Favoritos 🜒 Multimédia 🤣 🍃 چ 🧫 🧫 🥵                                                                                                    |                      |
| Endereço 🙆 http  | p://oramovim.dgaj.mj.pt:8004/OA_HTML/movim/movim.jsp                                                                                                    | oara Hiperligações » |
| Y! - @-          | Search Web 🔻 🚍 🖌 🖂 Mail 👻 🎯 My Yahoo! 💣 Shopping 👻 💖 Personals 👻 🚳 LAUNCH 👻 Sign In 👻                                                                                                    |                      |
|                  | MINISTÉRIO DA JUSTIÇA<br>DERECÇÃO-GERAL DA ADMINISTRAÇÃO DA JUSTIÇA<br>Aviso:<br>Os dados pessoais condicionantes do movimento serão actualizados em tempo útil.                                                                                                    | ~                    |
|                  | Dados Pessoais                                                                                                    |                      |
|                  | Nome Completo :*<br>Morada :<br>Telefone(s) :                                                                                                    |                      |
|                  | Categoria Efectiva : Escrivão Adjunto       Classificação de Serviço         Nº Mecanográfico: A1       - Nota:         Tribunal/ Serviço : Vila Franca Xira       - Categoria :         - Data de Homologação:       - Data de Homologação:                                                                                                    |                      |
|                  | Requerimento                                                                                                    |                      |
|                  | Tipo de acto requerido:<br>Promoção Promoção Promoção                                                                                                    |                      |
|                  | Nomeação Interina<br>Transferência<br>Transição                                                                                                    |                      |
|                  | Menu Principal   Sair                                                                                                    | <b>~</b>             |
| ,<br>🕘 Concluído | Sector Sector Se | local                |

Seleccionar o tipo de acto requerido e, em seguida, a categoria requerida.

| 🕘 Movimento d   | to de Oficiais de Justiça - Microsoft Internet Explorer                                                     |                  | - 7 🗙           |
|-----------------|----------------------------------------------------------------------------------------------------|------------------|-----------------|
| Eicheiro Editar | tar Ver Favgritos Ferramentas Ajuda                                                                         |                  | A.              |
| C Retroceder    | ier 🝷 🕥 🕤 📓 🏠 🔎 Procurar 🤺 Favoritos 🔮 Multimédia 🤣 🔗 - چ 🚍 🛄 🦓                                             |                  |                 |
| Endereço 🙋 http | http://oramovim.dgaj.mj.pt:8004/OA_HTML/movim/movim.jsp                                                     | 🔽 🔁 Ir para      | Hiperligações 🎽 |
| Y! - @-         | 🗸 🖉 Search Web 🗸 🚍 🗸 🖂 Mail 👻 🥸 My Yahoo! 伦 Shopping 👻 💖 Personals 👻 🟠 LAUNCH 👻 Sign In 🖃                   |                  |                 |
|                 | MINISTÉRIO DA JUSTIÇA<br>BIREÇÃO-GERAL DA ADMINISTRAÇÃO DA JUSTIÇA                                          |                  | ~               |
|                 | <b>Aviso:</b><br>Os dados pessoais condicionantes do movimento serão actualizados em tempo útil.            |                  |                 |
|                 | Dados Pessoais                                                                                              |                  |                 |
|                 | Nome Completo :<br>Morada :<br>Telefone(s) :                                                                |                  |                 |
|                 | Categoria Efectiva : Escrivão Adjunto Classificação de Serviço                                              |                  |                 |
|                 | Nº Mecanográfico: A1 - Nota:<br>Tribunal/ Serviço: Vila Franca Xira - Categoria :<br>- Data de Homologação: |                  |                 |
|                 | Requerimento                                                                                                |                  |                 |
|                 | Pretende Manter a Comissão/Requi                                                                            | sic 7b           |                 |
|                 | Tipo de acto requerido: Categoria Requerida :                                                               |                  |                 |
|                 | Promoção Secretário de Justica<br>Escrivão de Direito<br>Técnico de Justiça Principal                       | ) Voltar         |                 |
|                 | Menu Principal   Sair                                                                                       |                  | ~               |
| 🕘 Concluído     |                                                                                                    | 🧐 Intranet local |                 |

| Movimento :      | de Oficiais de Justica - Microsoft Internet Explorer                                                                                                    |                      |
|------------------|----------------------------------------------------------------------------------------------------|----------------------|
| Eicheiro Editar  | Ver Favgritos Ferramentas Ajuda                                                                                                    |                      |
| G Retroceder     | 🔹 💿 - 🖹 🗟 🏠 🔎 Procurar 🤺 Favoritos 🜒 Multimédia 🤣 🍃 چ 🧫 🧫 🥵                                                                                                    |                      |
| Endereço 🙆 http  | p://oramovim.dgaj.mj.pt:8004/OA_HTML/movim/movim.jsp                                                                                                    | oara Hiperligações » |
| Y! - @-          | Search Web 🔻 🚍 🖌 🖂 Mail 👻 🎯 My Yahoo! 💣 Shopping 👻 💖 Personals 👻 🚳 LAUNCH 👻 Sign In 👻                                                                                                    |                      |
|                  | MINISTÉRIO DA JUSTIÇA<br>DERECÇÃO-GERAL DA ADMINISTRAÇÃO DA JUSTIÇA<br>Aviso:<br>Os dados pessoais condicionantes do movimento serão actualizados em tempo útil.                                                                                                    | ~                    |
|                  | Dados Pessoais                                                                                                    |                      |
|                  | Nome Completo :*<br>Morada :<br>Telefone(s) :                                                                                                    |                      |
|                  | Categoria Efectiva : Escrivão Adjunto       Classificação de Serviço         Nº Mecanográfico: A1       - Nota:         Tribunal/ Serviço : Vila Franca Xira       - Categoria :         - Data de Homologação:       - Data de Homologação:                                                                                                    |                      |
|                  | Requerimento                                                                                                    |                      |
|                  | Tipo de acto requerido:<br>Promoção Promoção Promoção                                                                                                    |                      |
|                  | Nomeação Interina<br>Transferência<br>Transição                                                                                                    |                      |
|                  | Menu Principal   Sair                                                                                                    | <b>~</b>             |
| ,<br>🕘 Concluído | Sector Sector Se | local                |

Seleccionar o tipo de acto requerido e, em seguida, a categoria requerida.

| 🕘 Movimento d   | to de Oficiais de Justiça - Microsoft Internet Explorer                                                     |                  | - 7 🗙           |
|-----------------|----------------------------------------------------------------------------------------------------|------------------|-----------------|
| Eicheiro Editar | tar Ver Favgritos Ferramentas Ajuda                                                                         |                  | A.              |
| C Retroceder    | ier 🝷 📀 🕤 📓 🏠 🔎 Procurar 🤺 Favoritos 🔮 Multimédia 🤣 🔗 - چ 🚍 🛄 🦓                                             |                  |                 |
| Endereço 🙋 http | http://oramovim.dgaj.mj.pt:8004/OA_HTML/movim/movim.jsp                                                     | 🔽 🔁 Ir para      | Hiperligações 🎽 |
| Y! - @-         | 🗸 🖉 Search Web 🗸 🚍 🗸 🖂 Mail 👻 🥸 My Yahoo! 伦 Shopping 👻 💖 Personals 👻 🟠 LAUNCH 👻 Sign In 🖃                   |                  |                 |
|                 | MINISTÉRIO DA JUSTIÇA<br>BIREÇÃO-GERAL DA ADMINISTRAÇÃO DA JUSTIÇA                                          |                  | ~               |
|                 | <b>Aviso:</b><br>Os dados pessoais condicionantes do movimento serão actualizados em tempo útil.            |                  |                 |
|                 | Dados Pessoais                                                                                              |                  |                 |
|                 | Nome Completo :<br>Morada :<br>Telefone(s) :                                                                |                  |                 |
|                 | Categoria Efectiva : Escrivão Adjunto Classificação de Serviço                                              |                  |                 |
|                 | Nº Mecanográfico: A1 - Nota:<br>Tribunal/ Serviço: Vila Franca Xira - Categoria :<br>- Data de Homologação: |                  |                 |
|                 | Requerimento                                                                                                |                  |                 |
|                 | Pretende Manter a Comissão/Requi                                                                            | sic 7b           |                 |
|                 | Tipo de acto requerido: Categoria Requerida :                                                               |                  |                 |
|                 | Promoção Secretário de Justica<br>Escrivão de Direito<br>Técnico de Justiça Principal                       | ) Voltar         |                 |
|                 | Menu Principal   Sair                                                                                       |                  | ~               |
| 🕘 Concluído     |                                                                                                    | 🧐 Intranet local |                 |

#### ÉCRAN DE PREENCHIMENTO DO REQUERIMENTO

| 🙆 Movimento d    | Oficiais de Justiça - Microsoft Internet Explorer                  |                                                              | - 7 🗙               |
|------------------|--------------------------------------------------------------------|--------------------------------------------------------------|---------------------|
| Eicheiro Editar  | <u>V</u> er Fav <u>o</u> ritos Ferramen <u>t</u> as Aj <u>u</u> da |                                                              | <u></u>             |
|                  | 🕐 🕥 👻 📓 🏠 🔎 Procurar 👷 Favoritos 🌘                                 | 🔊 Multimédia 🤣 🍃 🍃 📴 🥵                                       |                     |
| Endereço 餐 http: | /oramovim.dgaj.mj.pt:8004/OA_HTML/movim/movim.jsp                  | 💌 🄁 Ir p                                                     | ara Hiperligações » |
| Y! - @-          | Search Web 🕞 🚍 🖌 🖂 Mail 👻 🧐 M                                      | My Yahoo! 🅐 Shopping 👻 💝 Personals 👻 🐒 LAUNCH 👻 Sign In 👻    |                     |
|                  | DIRECÇÃO-GERAL DA ADMINISTRAÇÃO DA JUSTIÇA                         |                                                              | ^                   |
|                  | Os dados pessoais condicionante                                    | Aviso:<br>tes do movimento serão actualizados em tempo útil. |                     |
|                  | Requerimento Gravado.                                              |                                                              |                     |
|                  |                                                                    | Dados Pessoais                                               |                     |
|                  | Nome Completo :Minimum 5<br>Morada :<br>Telefone(s) :              |                                                              |                     |
|                  | Categoria Efectiva : Escrivão Adjunto                              | Classificação de Serviço                                     |                     |
|                  | Nº Mecanográfico: A1                                               | - Nota:                                                      |                     |
|                  | Tribunaly serviço : vila Franca Xira                               | - Categoria :<br>- Data de Homologação:                      |                     |
|                  |                                                                    | Requerimento                                                 |                     |
|                  |                                                                    | Pretende Manter a Comissão/Requisição 🗌                      |                     |
|                  | Tipo de acto requerido:                                            | Categoria Requerida :                                        |                     |
|                  | Promoção 🗸                                                         | Escrivão de Direito 💌                                        |                     |
|                  | * <b>Tribunais pretendidos</b><br>(por ordem de preferência)       | Assume<br>Compromisso                                        |                     |
|                  | 1 <novo registo=""></novo>                                         |                                                              |                     |
|                  |                                                                    |                                                              | ✓                   |
| 🕘 Concluído      |                                                                    | Intranet                                                     | local               |
|                  |                                                                    |                                                              |                     |

"Clicar" no sinal + para acrescentar opções ao requerimento.

|                       | 🗿 Adicionar Tribunal - Microsoft Internet Explorer |                                               |                             |
|-----------------------|----------------------------------------------------|-----------------------------------------------|-----------------------------|
| 🗿 Movimento de Of     | Adicionar Tribunal                                 |                                               |                             |
| Eicheiro Editar Ver   |                                                    | 00                                            | <b>4</b> *                  |
| G Retroceder •        | Tribunais : porto                                  | - 20                                          |                             |
| Endereço 😂 http://ora | Assume Compromisso ? 🛛 Não 💌                       | Sign In                                       | 🚩 芛 Ir para Hiperligações " |
|                       | Filtrar                                            | ianter a Comissão/R<br>Requerida :<br>junto v | equisição                   |
|                       | Ok                                                 |                                               |                             |
|                       |                                                    | Suspender Anular                              | Submeter                    |
|                       | <u>Menu Principal</u><br>© Copyright DGAJ 20       | air                                           | ~                           |
| E Concluído           |                                                    |                                               | S Intranet local            |

Por cada nova opção surge um novo écran.

Deve indicar a localidade do tribunal para onde pretende concorrer e "clicar" em "Filtrar".

|                                             | 🗿 Adicionar Tribunal - Microsoft Internet Explorer 👘 🔲 🔲 | X                                                                                                    |
|---------------------------------------------|----------------------------------------------------------|----------------------------------------------------------------------------------------------------|
| 🚰 Movimento de Ofic                         |                                                          |                                                                                                    |
| <u>F</u> icheiro <u>E</u> ditar <u>V</u> er | Adicionar Tribunal                                       | A 1997 - 1997 - 1997 - 1997 - 1997 - 1997 - 1997 - 1997 - 1997 - 1997 - 1997 - 1997 - 1997 - 1997 - 1997 - 1997 |
| 🔆 Retroceder 🝷 🜔                            |                                                          | -28                                                                                                    |
| Endereço 🕘 http://oramo                     | Tribunais : porto                                        | 🔽 🏹 Ir para Hiperligações 🌺                                                                                     |
| <b>Y!</b> - <i>L</i> -                      |                                                          | an In 🔻                                                                                                    |
| Nor                                         | Assume Compromisso ? 🛛 🛛 📉                               | <u> </u>                                                                                                    |
|                                             | Filtrar                                                  |                                                                                                    |
| Ca                                          |                                                          |                                                                                                    |
| T                                           |                                                          | o:                                                                                                    |
|                                             | Tribunal                                                 |                                                                                                    |
|                                             |                                                          |                                                                                                    |
| Tin                                         | 🔘 Porto 1,2 Varas Criminais                              | nter a Comissao/Requisição 🗌                                                                                    |
| Pro                                         | 🔿 Porto 2 Juizo Criminal                                 | nto V                                                                                                    |
|                                             | 🔘 Porto 3 Juizo Criminal                                 |                                                                                                    |
|                                             | 💿 Porto 3,4 Varas Criminais                              |                                                                                                    |
| 1                                           | 🔘 Porto Administrativo Fiscal                            |                                                                                                    |
|                                             | 🔘 Porto Administrativo Fiscal 1 Juizo Liquidatario       |                                                                                                    |
|                                             | 🔿 Porto Administrativo Fiscal 2 Juizo 🧹                  |                                                                                                    |
|                                             |                                                          |                                                                                                    |
|                                             |                                                          |                                                                                                    |
|                                             | Ok                                                       |                                                                                                    |
|                                             |                                                          | pender Anular Submeter                                                                                          |
|                                             | <u> </u>                                                 |                                                                                                    |
|                                             | Monu Bringing L. Dair                                    |                                                                                                    |
|                                             | © Copyright DGAJ 2004                                    |                                                                                                    |
| Concluído                                   |                                                          | S Intranet local                                                                                                |

# Seleccione o tribunal, o serviço ou a secção pretendida e clique em OK

| 🙆 Movimento de O     | ficiais de Justiça - Microsoft Internet Explorer             |                        |                                         | _ 7 🗙           |
|----------------------|--------------------------------------------------------------|------------------------|-----------------------------------------|-----------------|
| Eicheiro Editar Ver  | r Favoritos Ferramentas Ajuda                                |                        |                                         | <b></b>         |
| 🔇 Retroceder 🔹       | 🐑 - 📓 🛃 🌈 🔎 Procurar 👷 Favoritos 🌘                           | 🔊 Multimédia  🔗        | • 🍓 🖃 📴 🦓                               |                 |
| Endereço 🙆 http://or | amovim.dgaj.mj.pt:8004/OA_HTML/movim/movim.jsp               |                        | 💌 🔁 Ir para                             | Hiperligações » |
| Y! - @-              | Search Web 🔹 🚍 🛛 🖂 Mail 👻 🚳 I                                | My Yahoo! 쀥 Shopping 👻 | 💝 Personals 👻 🐒 LAUNCH 👻 Sign In 💌      |                 |
|                      | Requerimento Gravado.                                        |                        |                                         | <u>^</u>        |
|                      |                                                              | Dados Pessoais         |                                         |                 |
| N                    | iome Completo :<br>Morada :<br>Telefone(s) :                 |                        |                                         |                 |
|                      | Categoria Efectiva : Escrivão Adjunto                        | Classifica             | ção de Serviço                          |                 |
|                      | Nº Mecanográfico: A1                                         | - Nota:                |                                         |                 |
|                      | Tribunal/ Serviço : Vila Franca Xira                         | - Catego<br>- Data d   | oria :<br>e Homologação:                |                 |
| L                    |                                                              | Dutu u                 | - Homologuçuol                          |                 |
|                      |                                                              | Requerimento           |                                         |                 |
|                      |                                                              |                        | Pretende Manter a Comissão/Requisição 🗌 |                 |
| Т                    | ipo de acto requerido:                                       |                        | Categoria Requerida :                   |                 |
|                      | Promoção 💌                                                   |                        | Escrivão de Direito 🚩                   |                 |
|                      | * <b>Tribunais pretendidos</b><br>(por ordem de preferência) | Assume<br>Compromisso  |                                         |                 |
| t                    | 1 Porto 1 Juizo Criminal 3 Seccao                            | Não                    | ±_ ⊁                                    |                 |
| 2                    | 2 <novo registo=""></novo>                                   |                        | *                                       |                 |
|                      |                                                              |                        |                                         |                 |
|                      |                                                              |                        |                                         |                 |
|                      |                                                              |                        |                                         |                 |
|                      |                                                              |                        |                                         |                 |
|                      |                                                              |                        | Suspender Anular Submeter               | ~               |
| Concluído            |                                                              |                        | 😏 Intranet local                        |                 |

Repita os procedimentos de acordo com a ordem de preferência.

Em caso de engano, ou se pretender alterar a ordem, deve clicar no símbolo X para eliminar o erro.

| 🗿 Movimento de                  | e Oficiais de Justiça - Microsoft Internet Explorer          |                           |                                         |                 |
|---------------------------------|--------------------------------------------------------------|---------------------------|-----------------------------------------|-----------------|
| <u>F</u> icheiro <u>E</u> ditar | ⊻er Favgritos Ferramentas Ajuda                              |                           |                                         |                 |
| G Retroceder 👻                  | 🔹 💿 🔹 😰 🏠 🔎 Procurar 👷 Favoritos                             | 왕 Multimédia  🚱           | 3- ዿ 🖃 📙 🦓                              |                 |
| Endereço 🍯 http:/               | //oramovim.dgaj.mj.pt:8004/OA_HTML/movim/movim.jsp           |                           | 💌 芝 Ir para                             | Hiperligações » |
| Y! - @-                         | Search Web 🕞 🕞 🛏 Mail 👻 🌘                                    | 💀 My Yahoo!  👘 Shopping 🕤 | 🖓 Personals 👻 🐒 LAUNCH 👻 Sign In 👻      |                 |
|                                 | Requerimento Gravado.                                        |                           |                                         | <u>^</u>        |
|                                 |                                                              | Dados Pessoais            |                                         |                 |
|                                 | Nome Completo :M<br>Morada :<br>Telefone(s) :                |                           |                                         |                 |
|                                 | Categoria Efectiva : Escrivão Adjunto                        | Classific                 | ação de Serviço                         |                 |
|                                 | Nº Mecanográfico: A1                                         | - Nota:                   |                                         |                 |
|                                 | Tribunal/ Serviço : Vila Franca Xira                         | - Cate<br>- Data          | joria :<br>de Homologação:              |                 |
|                                 |                                                              |                           |                                         |                 |
|                                 |                                                              | Requerimento              |                                         |                 |
|                                 |                                                              |                           | Pretende Manter a Comissão/Requisição 🗌 |                 |
|                                 | Tipo de acto requerido:                                      |                           | Categoria Requerida :                   |                 |
|                                 | Promoção 🔽                                                   |                           | Escrivão de Direito 🔽                   |                 |
|                                 | * <b>Tribunais pretendidos</b><br>(por ordem de preferência) | Assume<br>Compromisso     |                                         |                 |
|                                 | 1 Porto 1 Juizo Criminal 3 Seccao                            | Não                       | ±_ ×-                                   |                 |
|                                 | 2 <novo registo=""></novo>                                   |                           | <u>*</u>                                |                 |
|                                 |                                                              |                           |                                         |                 |
|                                 |                                                              |                           |                                         |                 |
|                                 |                                                              |                           |                                         |                 |
|                                 |                                                              |                           |                                         |                 |
|                                 |                                                              |                           | Suspender Anular Submeter               |                 |
| Concluído                       |                                                              |                           | S Intranet local                        |                 |

Terminado o preenchimento tem de clicar em "Submeter", após o que lhe será pedido que introduza, de novo, a sua senha.

Deverá, então, imprimir o Requerimento.

Não é obrigatório submeter de imediato o requerimento. Pode optar por suspender o preenchimento, continuando em qualquer outro momento. Neste caso, clique em "Suspender".

| 🗿 Submeter Re     | querimento - Microsoft Internet Explorer                                                                                               |                  | - 7 🗙           |
|-------------------|----------------------------------------------------------------------------------------------------|------------------|-----------------|
| Eicheiro Editar   | Ver Favoritos Ferramențas Ajuda                                                                                                    |                  | <b>.</b>        |
| G Retroceder      | 🔹 🕞 🔹 🛃 🏠 🔎 Procurar 🤺 Favoritos 🜒 Multimédia 🤣 🖾 - 崣 🚍 🛄 🦓                                                                            |                  |                 |
| Endereço 餐 http:  | //oramovim.dgaj.mj.pt:8004/OA_HTML/movim/confsubmeter.jsp                                                                              | 🗸 🔁 Ir para      | Hiperligações » |
| <b>`Y!</b> - &- [ | Search Web 🔻 🔁 🖌 🖂 Mail 👻 🎯 My Yahoo! 🅐 Shopping 👻 💖 Personals 👻 🚯 LAUNCH 👻 Sign In 👻                                                  |                  |                 |
|                   | MINISTÉRIO DA JUSTIÇA<br>PIRECÇÃO-GERAL DA ADMINISTRAÇÃO DA JUSTIÇA<br>Para submeter um requerimento é necessário confirmar a PASSWORD |                  |                 |
|                   | Confirmar Password Cancelar Submeter                                                                                                   |                  |                 |
|                   | Menu Principal   Sair                                                                                                    |                  |                 |
|                   | © Copyright DGAJ 2004                                                                                                    |                  |                 |
|                   |                                                                                                    |                  |                 |
| e                 |                                                                                                    | 🛃 Intranet local |                 |

| 省 Requerimento Submetido - Microsoft Internet E 🔳 🗖 🔀                                       |
|---------------------------------------------------------------------------------------------|
| MINISTÉRIO DA JUSTICA                                                                       |
| direcção-geral da administração da justiça<br>O seu requerimento foi submetido com sucesso! |
| Verifique se a ordem de preferência dos<br>requerimentos está correcta.                     |
| Continuar                                                                                   |

| DGAJ - Requerimentos Submetidos - Microsoft Internet Explorer                                                                                                    |   |
|----------------------------------------------------------------------------------------------------|---|
| MINISTÉRIO DA JUSTIÇA<br>DIRECÇÃO-GERAL DA ADMINISTRAÇÃO DA JUSTIÇA<br>DIRECÇÃO-GERAL DA ADMINISTRAÇÃO DA JUSTIÇA                                                                                    | 2 |
| Confirmação da Inserção dos Requerimentos                                                                                                    |   |
| Data : 10-01-2005 12:10:58                                                                                                    |   |
| № Mecanográfico : A1<br>Nome :Malato Henriques<br>Categoria Requerida :Escrivão de Direito<br>Tipos de Actos :Promoção<br>Classificação de Serviço<br>Nota :<br>Data de Homologação :<br>Categoria : |   |
| Ordem Tribunal Assume Compromisso<br>1 Porto 1 Juizo Criminal 3 Seccao Não                                                                                                    |   |
| a)<br>Malato Henriques                                                                                                    |   |

| 🎍 Imprimir 🔹 💽 🔀                                                                                                    |
|----------------------------------------------------------------------------------------------------|
| Geral Opções                                                                                                    |
| Seleccionar impressora                                                                                                    |
|                                                                                                    |
| Adicionar DIT em Lexmark X215 PaperPort Cor PaperPort<br>impressora Dgajdc2                                                                                            |
| Estado:       Preparada       Imprimir para ficheiro       Preferências         Localização:       Localizar impressora         Comentário:       Localizar impressora |
| Intervalo de páginas                                                                                                    |
| O       Iodas         Número de cópias:       1                                                                                                    |
| O Selecção       O Página actual         O Páginas:       1         Introduza um único número de página ou um único intervalo de páginas. Por exemplo, 5-12       1    |
| Imprimir Cancelar Aplicar                                                                                                    |

No caso de ter requerimentos pendentes que queira completar, escolha a opção correspondente no Menu Principal, após o que lhe será mostrada lista de todos os requerimentos ainda não submetidos, devendo escolher aquele que pretender alterar ou completar.

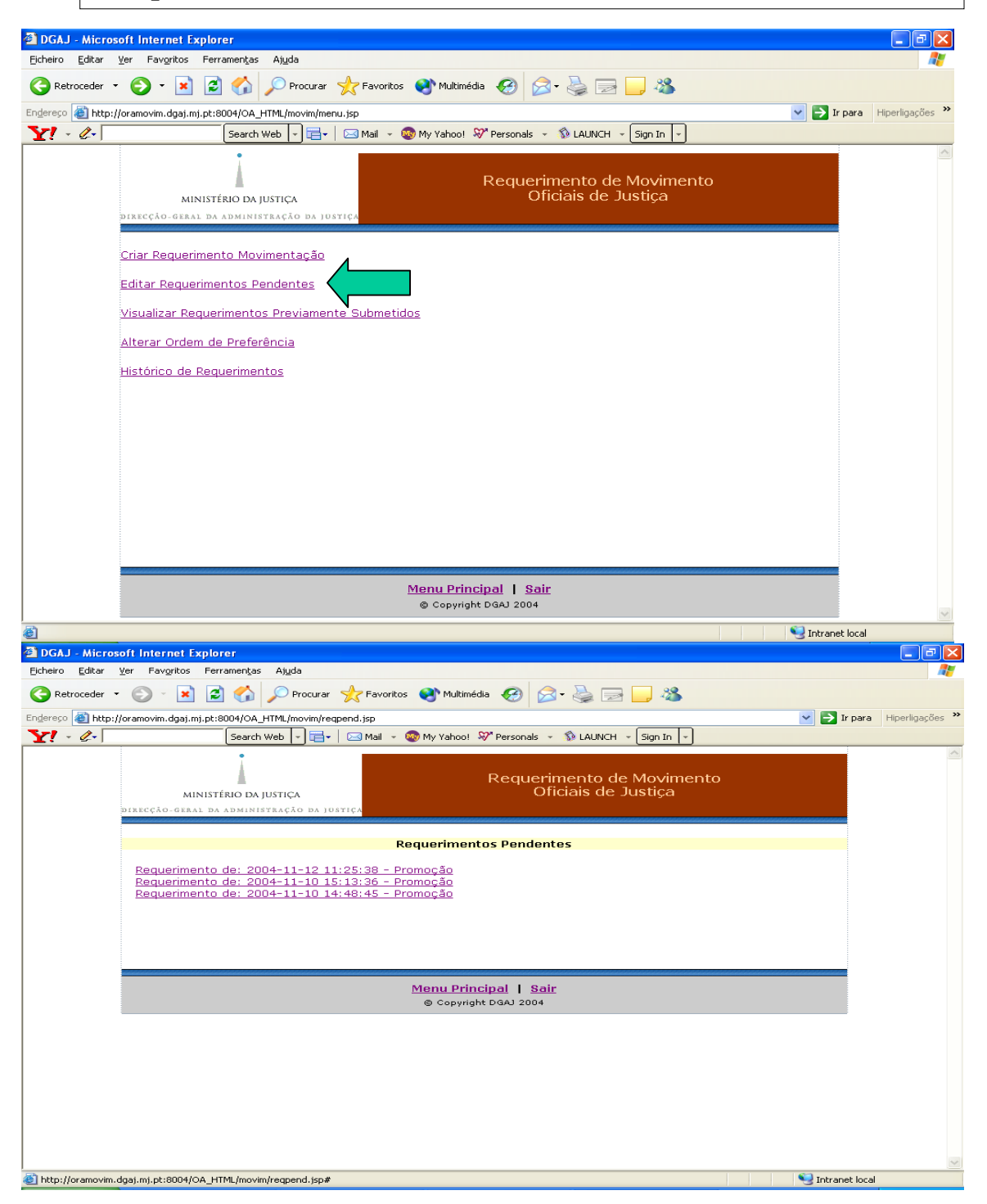

Se pretender saber quais os requerimentos submetidos, escolha a opção respectiva no menu principal.

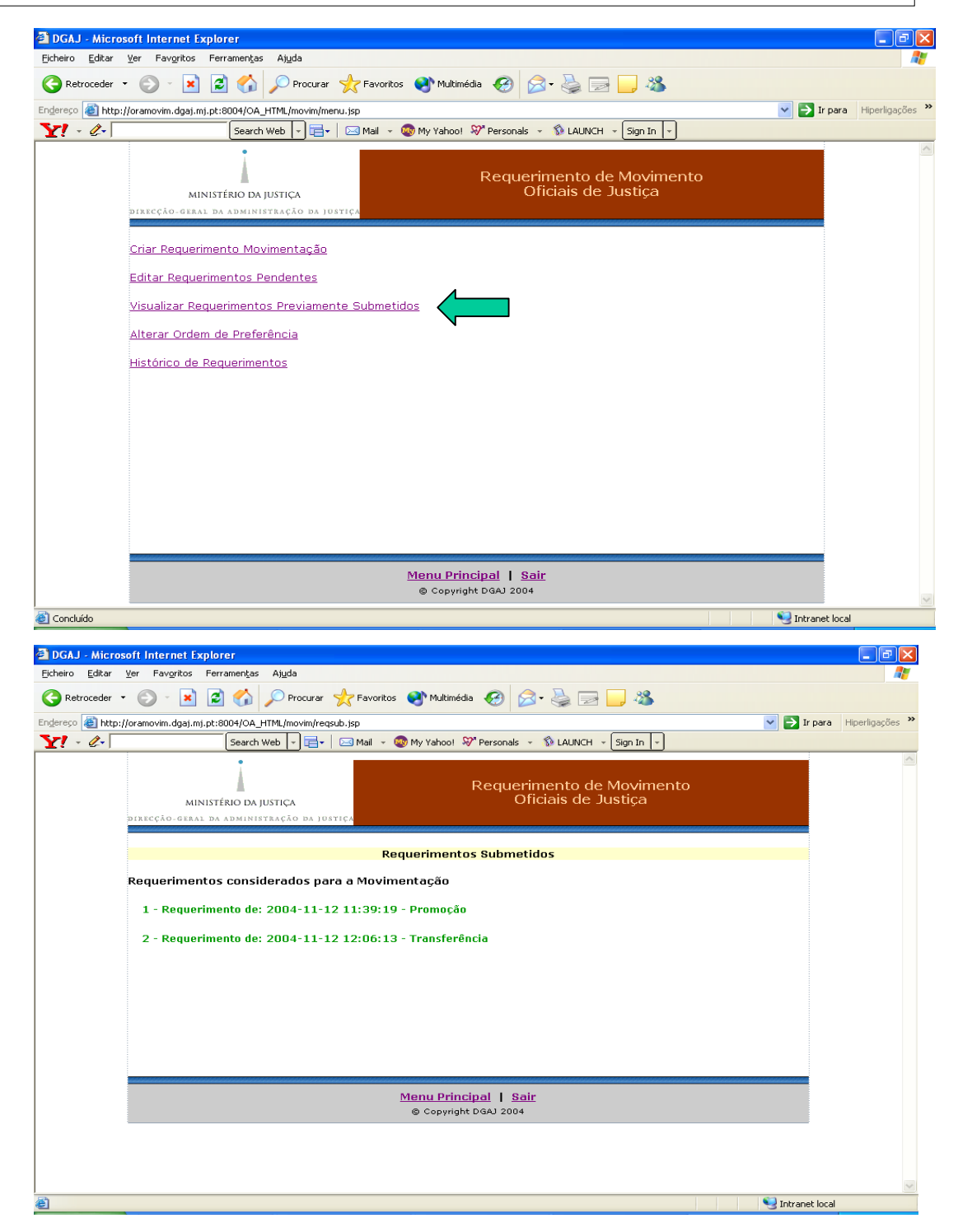

## ATENÇÃO:

Para o mesmo "Tipo de acto requerido", no caso de serem apresentados (submetidos) diversos requerimentos, só será apreciado o último. Ou seja, a apresentação de um requerimento anula, automaticamente, qualquer outro apresentado anteriormente.

Para "Tipo de acto requerido" diferente, deve ser indicada a ordem de preferência pela qual os requerimentos serão processados, utilizando a opção respectiva do Menu Principal.

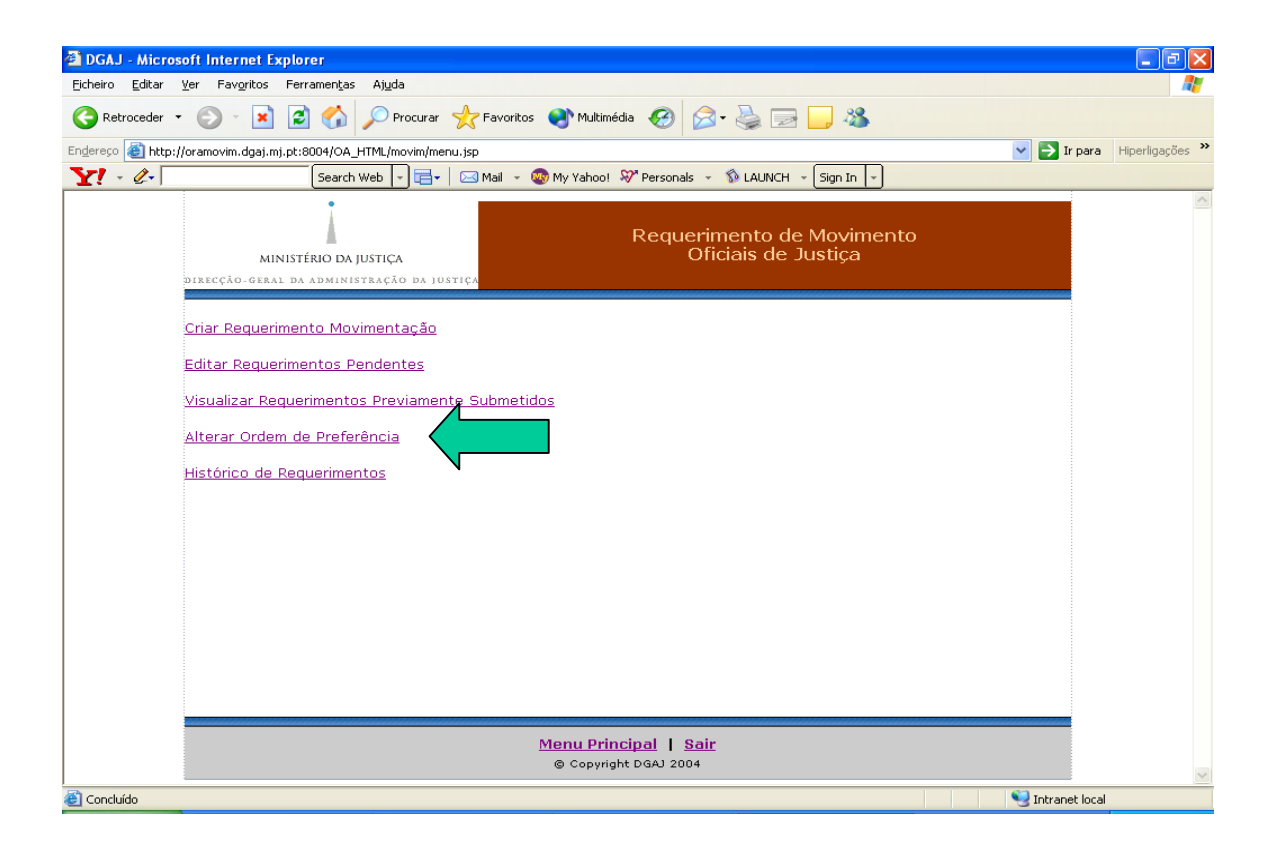

|                 | soft Internet Explorer                                                                                                    |                                                            |
|-----------------|----------------------------------------------------------------------------------------------------|------------------------------------------------------------|
| Eicheiro Editar | Ver Favgritos Ferramentas Ajuda                                                                                                    |                                                            |
| Fodereco        | Vacuum desi et et 8004/00. LTMI (acuite) decument in                                                                                                    | Troara Hiperligações »                                     |
| Y! - @-         | Search Web + 📴 + 🖂 Mail + 🎯 My Yahoo! 💥 Personals + 🚯 LAUNCH + Sign In +                                                                                                    |                                                            |
|                 | Requerimento de Movimento<br>MINISTÉRIO DA JUSTIÇA Oficiais de Justiça                                                                                                    |                                                            |
|                 | Requerimentos Submetidos                                                                                                    |                                                            |
|                 | 1 - Requerimento de: 2004-11-12 11:39:19- Promoção 1                                                                                                    |                                                            |
|                 | 2 - Requerimento de: 2004-11-12 12:06:13- Transferência                                                                                                    |                                                            |
|                 | Gravar Voltar                                                                                                    |                                                            |
|                 |                                                                                                    |                                                            |
|                 | Menu Principal   Sair<br>© Copyright DGAJ 2004                                                                                                    |                                                            |
|                 |                                                                                                    |                                                            |
|                 |                                                                                                    |                                                            |
|                 |                                                                                                    |                                                            |
| Concluído       |                                                                                                    | Intranet local                                             |
|                 |                                                                                                    |                                                            |
| 🕙 DGAJ - Micro  |                                                                                                    |                                                            |
| Eicheiro Editar | soft Internet Explorer<br>Ver Favgritos Ferramentas Alguda                                                                                                    |                                                            |
| Eicheiro Editar | soff Internet Explorer<br>Yer Favgritos Ferramentas Ajuda<br>• 📀 - 💌 😰 🏠 🔎 Procurar 🌟 Favoritos 🌒 Multimédia 🚱 🛜 - 😓 🖂 🦲 🥸                                                                                                    |                                                            |
| Eicheiro Editar | soft Internet Explorer<br>Yer Favgritos Ferramențas Ajuda<br>* ③ - 🖹 🖻 🏠 🔎 Procurar 📌 Favoritos 🌒 Multimédia 🍪 🔗 + 🌺 🕞 🛄 🍪<br>://oramovim.dgaj.mj.pt:8004/0A_HTML/movim/alterpref.jsp                                                                                                    | <ul> <li>□ ○ ×</li> <li>Ir para Hiperligações ×</li> </ul> |
| Eicheiro Editar | soft Internet Explorer<br>Yer Favgritos Ferramențas Ajuda<br>• O • R O • Procurar A Favoritos Multimédia O O • S • S • S • S • S • S • S • S • S                                                                                                    | Dir para Hiperligações »                                   |
| Elcheiro Editar | soft Internet Explorer<br>Yer Favgritos Ferramențas Ajuda                                                                                                    | ■ D X Ir para Hiperligeções **                             |
| Ejcheiro Editar | soft Internet Explorer         Yer Favgitos Ferramentas Aljuda            •          •          •                                                                                                    | ► Ir para Hiperligações »                                  |
| Ejcheiro Editar | soft Internet Explorer          Yer       Pavgritos       Ferramenţas       Ajuda <ul> <li></li></ul>                                                                                                    | E Tr para Hiperligações *                                  |
| Eicheiro Editar | soft Internet Explorer Yer Favoritos Ferramențas Ajuda                                                                                                    | E Ir para Hiperligações >>                                 |
| Eicheiro Editar | soft Internet Explorer         Yer       Pavgitos       Ferramenţas       Ajuda <ul> <li></li></ul>                                                                                                    | E Ir para Hiperligações »                                  |
| Ejcheiro Editar | soft Internet Explorer         Yer Favgritos Ferramenţas Ajuda            •          •          •                                                                                                    | E Ir para Hiperligações »                                  |
| Eicheiro Editar | soft Internet Explorer         Yer Favgitos Ferramentas Ajuda <ul> <li> <li> <li> <li> <li> <li> </li> <li> <li> </li> <li> </li> <li> </li> <li> </li> <li> </li> <li> </li> <li> </li> <li> </li> <li> </li> <li> </li> <li> <li> </li> <li> </li> <li> </li> <li> </li> <li> </li> <li> </li> <li> </li> <li> </li> <li> </li> <li> </li> <li> <li> </li> <li> </li> <li> </li> <li> </li> <li> </li> <li> </li> <li> </li> <li> </li> <li> </li> <li> </li> <li> </li> <li> </li> <li> </li> <li> </li> <li> <li> </li> <li> </li> <li> </li> <li> </li> <li> </li> <li> </li> <li> </li> <li> <li> </li> <li> </li> <li> </li> <li> </li> <li> </li> <li> </li> <li> </li> <li> </li> <li> </li> <li> </li> <li> </li> <li> </li> <li> <li> </li> <li> </li> <li> </li> <li> </li> <li> </li> <li> </li> <li> <li> </li> <li> </li> <li> </li> <li> </li> <li> </li> <li> </li> <li> <li> </li> <li> </li> <li> </li> <li> </li> <li> </li> <li> </li> <li> </li> <li> </li> <li> </li> <li></li></li></li></li></li></li></li></li></li></li></li></li></li></li></ul>                                                                                                    | Ir para Hiperligações ≫                                    |
| Eicheiro Editar | Soft Internet Explorer         Yer Favgitos Ferramenţas Ajuda <ul> <li> <li> </li> <li> </li> <li> <li> </li> <li> </li> <li> </li> <li> </li> <li> </li> <li> <li> </li> <li> </li> <li> </li> <li> </li> <li> </li> <li> <li> </li> <li> <li> </li> <li> </li> <li> </li> <li> </li> <li> </li> <li> </li> <li< td=""><td>E Ir para Hiperligações »</td></li<></li></li></li></li></li></ul>                                                                                                    | E Ir para Hiperligações »                                  |
| Eicheiro Editar | Soft Internet Explorer         Yer Favgitos Ferramentas Ajuda <ul> <li> <li> </li> <li> </li> <li> <li> <l< th=""><th>Ir para Hiperligações ≫</th></l<></li></li></ul> | Ir para Hiperligações ≫                                    |
| Eicheiro Editar | Soft Internet Explorer         Yer Favgritos Ferramentas Algda <ul> <li></li></ul>                                                                                                    | E Para Heperligações »                                     |
| Eicheiro Editar | soft Internet Explorer         Yer Favgritos Perramentas Aluda            •          •          •                                                                                                    | Ir para Hiperligações ≫                                    |

## ATENÇÃO:

É possível fazer mais do que um requerimento, desde que para outro tipo de acto requerido ou para outra categoria.

Neste caso deverá sempre indicar qual a ordem pela qual pretende que os requerimentos sejam apreciados.

Mesmo que não pretenda apresentar requerimento para o movimento de oficiais de justiça, deve alterar a sua senha inicial de acesso, evitando, desta forma, qualquer utilização indevida.

Imprima e guarde os requerimentos submetidos.